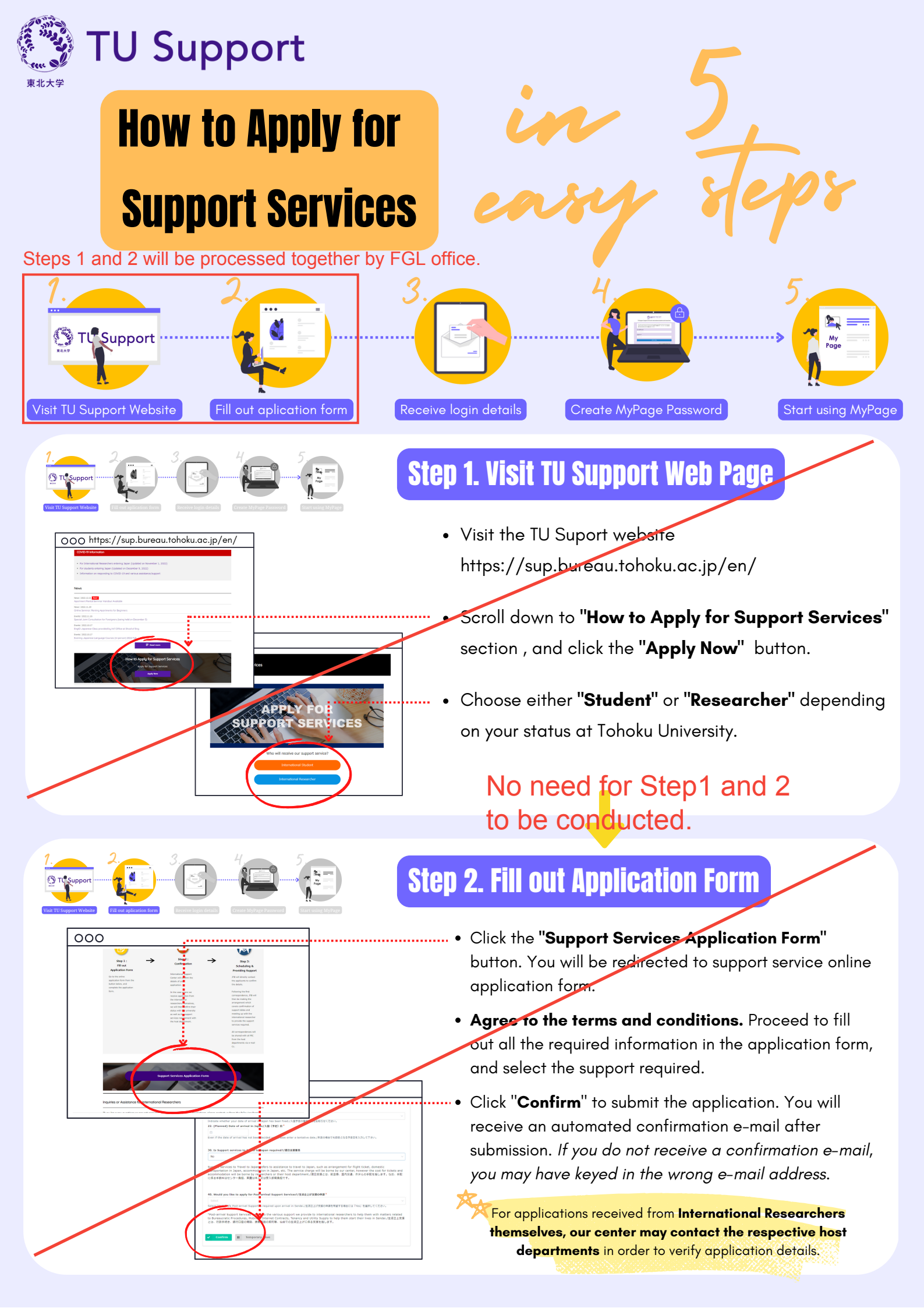

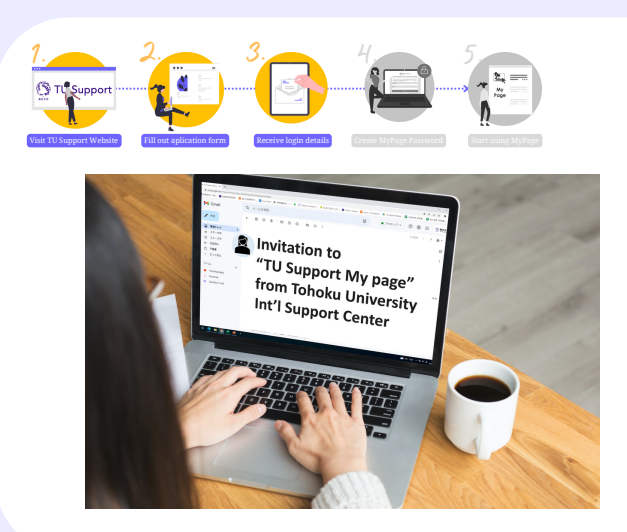

## **Step 3.Receive MyPage Login Details**

- After your application is confirmed, you will receive an automated e-mail titled "Invitation to "TU Support My page" from Tohoku University Int'l Support Center".
- Follow the direction of the e-mail to acces TU Support My page website.

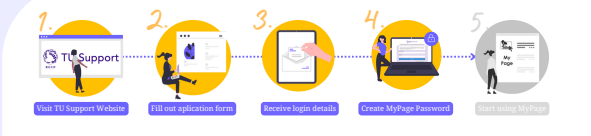

------

E-mail address

Password

Login Button

000

## Step 4. Create MyPage Password

• Key in your e-mail address and set the new password of your TU Support My Page account, and click the Log in button to log into your account.

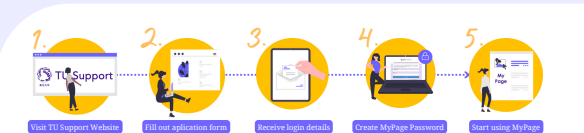

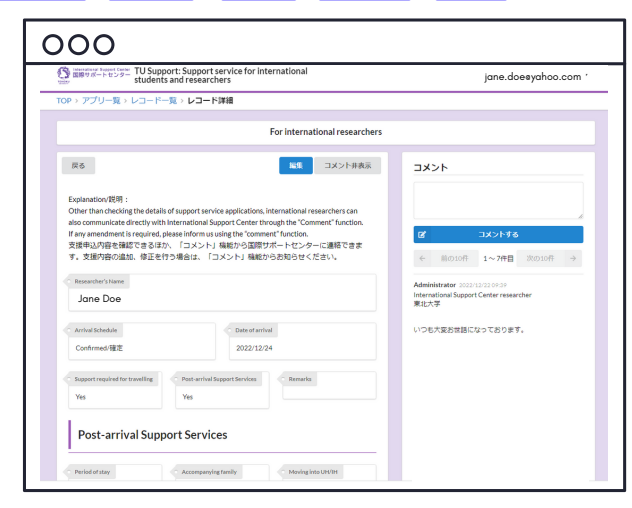

## Step 5. Start Using My Page

- You can start using your TU Support My Page account!
- You can use your My Page account to:
  - Check the status of your application.
  - Communicate with International Support Center.
  - Make additions / amendments to your application.
  - Arrange schedule, meet up location with the support team after your arrival in Sendai.